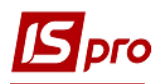

## Формирование Плана закупок

Для формирования Плана закупок в подсистеме Логистика / Учет закупок / Планирование закупок предназначен модуль Планы закупок. Порядок проведения настроек для формирования планов закупок рассматривается в отдельном файле Проведение настроек для работы в подсистеме Планирование закупок.

В Реестре планов закупок в поле Период с ... по можно задать даты для поиска плана закупок за определенный период. В поле Закупочные организации (Закуп. орг.) можно выбрать отдельно закупочную организацию для поиска планов закупок именно поэтому закупщику, а также выбрать все организации, по которым сформированы планы закупок.

| IS-pro 7.11.042.999 - [Реестр планов закупки]                                                           |                                                  | _ 🛙 🗙    |
|----------------------------------------------------------------------------------------------------|--------------------------------------------------|----------|
| Реестр Правка Вид Сервис Популярное ?                                                                   |                                                  |          |
|                                                                                                    |                                                  |          |
| Период с 01/09/2021                                                                                     | Закуп. opr. Все Все                              | <b>~</b> |
| Дата доку 🔻 Номер документа 🔹 Внешний номер документа 🔹 Дата начала дей 👻 Дата окончания дей 👻 Статус 🔹 | 1 Структурна одиниця 1                           |          |
|                                                                                                    | 2 Структурна одиниця 2<br>3 Структурна одиниця 3 |          |
|                                                                                                    | 4 Структурна одиниця 4                           |          |
|                                                                                                    | Boe Boe                                          |          |

Создание Плана закупок проводится по пункту меню Реестр/Создать. Открывается окно документа План закупок № от. Документ содержит заглавную часть и две закладки: Заявки и Спецификация.

| Б План закупок № от 14/09/2021                                           | Заглавна частина                      | _ 🗆 🗙            |
|--------------------------------------------------------------------------|---------------------------------------|------------------|
| Документ Правка Вид Сервис Популярное ?                                  |                                       |                  |
| # # ₩ 11 0 0 🗎 A 🔳 Y J 🛛 🗖 🛧 🕑                                           |                                       |                  |
| Номер/ВнНомер:                                                           | 1 📰 Тип: Ручной 🔻 Статус: Проек       | T T              |
| Закуп. орг-ция 🗸 🗸 Сумм                                                  | план:                                 |                  |
| Период с: 08/09/2021 По: 18/09/2021 Сумм                                 | факт:                                 |                  |
| Комментарий:                                                             | ировать материалы в документе закупки |                  |
| Заявки Спецификация                                                      |                                       |                  |
| Дата доку 🔻 🔺 Номер докуме 👻 Внешний номер документа 🔍 Дата потреб 👻 Ста | тус Подразделение                     | 🔻 Сумма \land    |
|                                                                          |                                       |                  |
|                                                                          |                                       |                  |
|                                                                          |                                       |                  |
| Вид: Заявки на закупку плана закупок Строк: 0                            |                                       | · · ·            |
| <                                                                        |                                       | >                |
| Артикул таименование Потребность в ос т ЕИ осн.                          | 🔻 К заказу 👻 Цена к заказу 👻 Сумм     | а к заказу \land |
|                                                                          |                                       |                  |
|                                                                          |                                       |                  |
|                                                                          |                                       |                  |
|                                                                          |                                       |                  |
|                                                                          |                                       |                  |
| вид: спецификация заявки на закупку строк: о                             |                                       |                  |
|                                                                          |                                       | ~                |

Заглавная часть документа заполняется одновременно с закладкой Заявки.

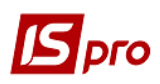

| 互 План закупок № от 14/0                                                                                                    | )9/2021                                                                                                 |                                                                                                    |                                                        |                                               |                                                                | _ 🗆                                                       | X                                       |
|----------------------------------------------------------------------------------------------------|----------------------------------------------------------------------------------------------------|----------------------------------------------------------------------------------------------------|--------------------------------------------------------|-----------------------------------------------|----------------------------------------------------------------|-----------------------------------------------------------|-----------------------------------------|
| Документ Правка Виг                                                                                                    | а Сервис Популярное ?                                                                                   |                                                                                                    |                                                        |                                               |                                                                |                                                           |                                         |
| 非 傘 學 🔞 🗿 🛑                                                                                                    | 🗎 A 🔳 Y 🧗 🗶 🗖 🗠                                                                                         | * 0                                                                                                    | 2                                                      | 3                                             |                                                                | 4                                                         |                                         |
| Номер/ВнНомер: 1                                                                                                    |                                                                                                    | то                                                                                                    | : 08/09/2021 📰 Ti                                      | ип: Ручной                                    | 👻 Статус: П                                                    | Троект                                                    | •                                       |
|                                                                                                    | Структурна один                                                                                         |                                                                                                    |                                                        | •                                             |                                                                |                                                           | _                                       |
|                                                                                                    | структурна один                                                                                         | Ro: 19/00/2021                                                                                                    | Сумма план:                                            | 0                                             |                                                                |                                                           |                                         |
|                                                                                                    | 21                                                                                                    | 10/03/2021                                                                                                    | Сумма факт:                                            | 9                                             |                                                                | 0                                                         |                                         |
| Комментарии:                                                                                                    |                                                                                                    |                                                                                                    | 🗹 Группировать м                                       | атериалы в докуме                             | енте закупки                                                   | U                                                         |                                         |
| Заявки Специфика                                                                                                    | ация                                                                                                    |                                                                                                    |                                                        |                                               |                                                                |                                                           |                                         |
| Дата доку 🔻 🔺 Н                                                                                                    | юмер докуме 🔻 Внешний номер                                                                             | документа 🔻 Дата потре                                                                                                    | 5 🔻 Статус                                             | ▼ Подразд                                     | деление                                                        | ▼ Сумма                                                   | ^                                       |
|                                                                                                    |                                                                                                    | 00/00/2021                                                                                                    | VTRODUTOUS                                             | Фінансо                                       | во-господарський и                                             | відділ                                                    |                                         |
| 03/09/2021 1                                                                                                    |                                                                                                    | 09/09/2021                                                                                                    | Утверидена                                             |                                               |                                                                |                                                           |                                         |
| 03/09/2021 1<br>03/09/2021 2                                                                                                    | 11                                                                                                    | 10/09/2021                                                                                                    | Утверждена                                             | Фінансо                                       | во-господарський і                                             | відділ                                                    | 9                                       |
| □ 03/09/2021 1<br>□ 03/09/2021 2<br>Вид: Заявки на закупку                                                                                                    | плана закупок Строк: 2                                                                                  | 10/09/2021                                                                                                    | Утверждена                                             | Фінансо                                       | во-господарський і                                             | відділ                                                    | 4 >                                     |
| □ 03/09/2021 1<br>□ 03/09/2021 2<br>Вид: Заявки на закупку<br><                                                                                                    | плана закупок Строк: 2                                                                                  | 10/09/2021                                                                                                    | Утверждена                                             | Фінансо                                       | во-господарський і                                             | відділ                                                    | °°<br>4' ≻<br>≻                         |
| <ul> <li>□ 03/09/2021 1</li> <li>□ 03/09/2021 2</li> <li>Вид: Заявки на закупку</li> <li></li> <li>Артикул 12</li> </ul>                                                          | плана закупок Строк: 2<br>• Наименование                                                                | • Потребность в ос •                                                                                                    | Утверждена<br>Утверждена                               | Фінансо<br>зу т Цен                           | во-господарський і<br>на к заказу 🔻                            | відділ<br>Сумма к заказу                                  | 2<br>4<br>>                             |
| □ 03/09/2021 1<br>□ 03/09/2021 2<br>Вид: Заявки на закупку<br><<br>Артикул 12<br>115                                                                                              | плана закупок Строк: 2<br>Наименование<br>Запчастина важлива                                            | <ul> <li>Фубу/2021</li> <li>10/09/2021</li> <li>10/09/2021</li> <li>30.00000</li> </ul>                                      | Утверждена<br>Утверждена<br>Г ЕИ осн. т К зака         | Фінансо<br>зу т Цен<br>30.000000              | во-господарський і<br>на к заказу 👻<br>100.000000              | відділ<br>Сумма к заказу<br>3000.00                       | 2<br>4'<br>>                            |
| □ 03/09/2021 1<br>□ 03/09/2021 2<br>Вид: Заявки на закупку<br><<br>Артикул 12<br>115<br>110                                                                                       | плана закупок Строк: 2<br>Наименование<br>Запчастина важлива<br>Мило рідке                              | <ul> <li>Фуб9/09/2021</li> <li>10/09/2021</li> <li>Потребность в ос 3<br/>30.00000</li> <li>50.00000</li> </ul>              | Утверждена<br>Утверждена<br>0 шт<br>0 шт               | Фінансо<br>зу т Цен<br>30.000000<br>50.000000 | во-господарський і<br>на к заказу 💌<br>100.000000<br>15.000000 | відділ<br>Сумма к заказу<br>3000.00<br>750.00             | 4 ×                                     |
| □ 03/09/2021 1<br>□ 03/09/2021 2<br>Вид: Заявки на закупку<br><<br>Артикул 12<br>115<br>110                                                                                       | <ul> <li>плана закупок Строк: 2</li> <li>Наименование<br/>Запчастина важлива<br/>Мило рідке</li> </ul>  | <ul> <li>Фуб9/09/2021</li> <li>10/09/2021</li> <li>Потребность в ос 30.00000</li> <li>50.000000</li> </ul>                   | Утверждена<br>Утверждена<br>0 шт<br>0 шт               | Фінансо<br>зу ¥ Це<br>30.000000<br>50.000000  | во-господарський і<br>на к заказу ▼<br>100.000000<br>15.000000 | відділ<br>Сумма к заказу<br>3000.00<br>750.00             | 2<br>4'<br>><br>000                     |
| □ 03/09/2021 1<br>□ 03/09/2021 2<br>Вид: Заявки на закупку<br>< 12<br>Артикул 12<br>115<br>110                                                                                    | <ul> <li>плана закупок Строк: 2</li> <li>Наименование<br/>Запчастина важлива<br/>Мило рідке</li> </ul>  | <ul> <li>Потребность в ос х<br/>30.00000</li> </ul>                                                                          | Утверждена<br>Утверждена<br>2 ЕИ осн. т К зака<br>0 шт | Фінансо<br>зу ¥Цен<br>30.000000<br>50.000000  | во-тосподарський і<br>на к заказу 👻<br>100.000000<br>15.000000 | відділ<br>Сумма к заказу<br>3000.00<br>750.00             | 4 × ×                                   |
| □ 03/09/2021 1<br>□ 03/09/2021 2<br>Вид: Заявки на закупку<br>< 12<br>Артикул 12<br>115                                                                                           | плана закупок Строк: 2<br>Наименование<br>Запчастина важлива<br>Мило рідке                              | <ul> <li>Потребность в ос *</li> <li>Зо.00000</li> </ul>                                                                     | Утверждена<br>Утверждена<br>ит<br>ит                   | Фінансо<br>зу т Цен<br>30.000000<br>50.000000 | во-тосподарський і<br>на к заказу ▼<br>100.000000<br>15.000000 | відділ<br>Сумма к заказу<br>3000.00<br>750.00             | 4 × ×                                   |
| <ul> <li>□ 03/09/2021 1</li> <li>□ 03/09/2021 2</li> <li>Вид: Заявки на закупку</li> <li></li> <li>Артикул 12</li> <li>115</li> <li>110</li> <li>Вид: Спецификация зая</li> </ul> | плана закупок Строк: 2<br>Наименование<br>Запчастина важлива<br>Мило рідке<br>вки на закупку Строк: 2   | <ul> <li>Фуб9/2021</li> <li>10/09/2021</li> <li>10/09/2021</li> <li>30.00000</li> <li>50.00000</li> </ul>                    | Утверждена<br>Утверждена<br>2 шт<br>0 шт               | Фінансо<br>зу ¥Цен<br>30.000000<br>50.000000  | во-тосподарський і<br>на к заказу ▼<br>100.000000<br>15.000000 | відділ<br>Сумма к заказу<br>3000.00<br>750.00<br>3'750.00 | 4 × × × × × × × × × × × × × × × × × × × |
| <ul> <li>□ 03/09/2021 1</li> <li>□ 03/09/2021 2</li> <li>Вид: Заявки на закупку</li> <li></li> <li>Артикул 12</li> <li>115</li> <li>110</li> <li>Вид: Спецификация зая</li> </ul> | плана закупок Строк: 2<br>Наименование<br>Запчастина важлива<br>Мило рідке<br>вки на закупку Строк: 2   | <ul> <li>О9/09/2021</li> <li>10/09/2021</li> <li>10/09/2021</li> <li>30.00000</li> <li>50.000000</li> </ul>                  | Утверждена<br>Утверждена<br>1 шт<br>0 шт               | Фінансо<br>зу т Цен<br>30.000000<br>50.000000 | во-тосподарський і<br>на к заказу ▼<br>100.000000<br>15.000000 | відділ<br>Сумма к заказу<br>3000.00<br>750.00<br>3'750.00 | **************************************  |
| □ 03/09/2021 1<br>□ 03/09/2021 2<br>Вид: Заявки на закупку<br>< 12<br>Артикул 12<br>115<br>110<br>Вид: Спецификация зая<br>< Характеристики: \\\\                                 | плана закупок Строк: 2<br>Т Наименование<br>Запчастина важлива<br>Мило рідке<br>вки на закупку Строк: 2 | <ul> <li>Осудо/2021</li> <li>10/09/2021</li> <li>10/09/2021</li> <li>Потребность в ос 30.00000</li> <li>50.000000</li> </ul> | Утверждена<br>Утверждена<br>2 шт<br>0 шт               | Фінансо<br>зу чЦен<br>30.000000<br>50.000000  | во-господарський і<br>на к заказу ▼<br>100.000000<br>15.000000 | відділ<br>Сумма к заказу<br>3000.00<br>750.00<br>3'750.00 | 4 × × × × × × × × × × × × × × × × × × × |

1 - в поле **Номер/ВнНомер** проставляем номер **Плана закупок**, если не настроена автонумерация; 2 - в поле **От** дата проставляется автоматически текущей датой, но ее можно изменить.

3 - поле Тип содержит информацию о способе создания Плана закупок. Варианты Ручной и Бюджетный запрос (для бюджетных учреждений).

4 - Статус документа назначается автоматически на момент создания - Проект. Возможны также статусы: Основной, Черновик и Закрытый.

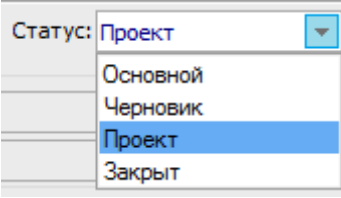

5 - Закупочная организация выбирается из соответствующего справочника (*см. файл Проведение* настроек для работы в подсистеме Планирование закупок). Одновременно с выбором закупочной организации на закладке Заявки (поле 11) появляется информация по созданным заявкам по этому поставщику (заявки со статусом Утвержденные). Если в Справочнике закупочных организаций настроен закупщик по умолчанию, то в данном поле такой закупщик появляется автоматически и сразу подтягиваются все заявки по нему.

6 - Период с ... по является периодом планирования и проведения закупок.

7 - поле Комментарий заполняется по необходимости.

8 - поле Сумма План отражает сумму, которая соответствует строке Сумма на закладке Спецификация. Сумма появляется после включения заявки в план.

9 - поле Сумма Факт отражает сумму по строке Сумма оприходования на закладке Спецификация. Сумма появляется по факту оприходования полученных ТМЦ.

10 - параметр **Группировка материалов в документе закупки** позволяет группировать однотипные ТМЦ в документах закупки.

11 - на закладке Заявки отображается список созданных заявок, которые появляются автоматически после выбора Закупочной организации (поле 5).

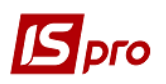

12 - во второй части закладки Заявки отображается состав каждой заявки, то есть перечень необходимых для закупки ТМЦ. Это поле также заполняется автоматически после выбора закупочной организации (поле 5).

На закладке Заявки проводится включение заявок в план закупок. Отмечаем нужную заявку и выбираем пункт меню Документ/Включить заявки в план.

| ß          | План закупок № от 14/09/2021 |             |           |            |                 |  |
|------------|------------------------------|-------------|-----------|------------|-----------------|--|
| Док        | умент                        | Правка      | Вид       | Сервис     | Популярное ?    |  |
| د*         | Создат                       | гь заявку н | Shift+Ins |            |                 |  |
|            | Включ                        | нить заявк  | и в пла   | эн         | Alt+S           |  |
|            | Исклю                        | очить заяв  | ки из і   | плана      | Alt+D           |  |
|            | Откры                        | іть/Закры   | ть заяв   | ку         | Shift+Ctrl+S    |  |
| дк         | Прово                        | дки         | Alt+E     |            |                 |  |
| <u>дîк</u> | Прове                        | сти докум   | ент       |            | Alt+P           |  |
| дк         | Отозва                       | ать докум   | ент       |            | Alt+R           |  |
|            | Сфори                        | иировать    | докум     | ент закупк | си Ctrl+R       |  |
| শ্ম        | Экспо                        | рт текуще   | го пре    | дставлени  | ıя Shift+Ctrl+E |  |
| 5          | Обнов                        | ить         |           |            | Ctrl+F2         |  |
| ð          | Обнов                        | ить реест   | р заяво   | ок         | Alt+F2          |  |
|            | Закры                        | ть          |           |            | Esc             |  |

Появляется системное сообщение о включении обозначенной заявки в план, где нажимаем кнопку ОК.

| Внимание                            |   |
|-------------------------------------|---|
| Включить отмеченные заявки в план ( | ? |
| ОК Отмена                           |   |

Заявка со статусом Включена в план отражается в закладке черным цветом, а во второй части закладки перечень ТМЦ, входящих в такую заявку, отражаются синим цветом и становятся активными.

Не включенные в план заявки со статусом Утверждена отражаются синим цветом, соответственно перечень ТМЦ, входящих в такую заявку (нижняя часть закладки), остается неактивным.

В нижней части Заявки можно редактировать такие поля: К заказу, Цена к заказу, Поставщик. Поле Поставщик при первом формировании плана будет свободно, если поставщик не был указан при создании заявки на закупку.

| Заявки          | Спец      | ификация           |                                             |     |             |   |                 |                                |   |       |   |
|-----------------|-----------|--------------------|---------------------------------------------|-----|-------------|---|-----------------|--------------------------------|---|-------|---|
| Дата до         | жу 🔻      | 🔺 Номер докуме     | <ul> <li>Внешний номер документа</li> </ul> | a 🔻 | Дата потреб | 6 | Статус          | Подразделение                  | • | Сумма | ~ |
| 03/09/20        | 021       | 1                  |                                             |     | 09/09/2021  | ( | Утверждена      | Фінансово-господарський відділ | 1 |       |   |
| 03/09/20        | 021       | 2                  |                                             |     | 10/09/2021  |   | Включена в план | Фінансово-господарський відділ | 1 |       | 3 |
| Вид: Заявк<br>« | ки на зак | упку плана закупок | с Строк: 2                                  |     |             |   |                 |                                |   |       | 4 |

Поставщик выбирается/редактируется из Справочника контрагентов. В одной заявке по каждой номенклатуре могут быть разные поставщики.

| План закупок № 1 от 08/09/2021                                                  |                                                                                    |                                                                                                    | _ 🛛 💌      | ]                          |             |         | _ 🗆 💽     |
|---------------------------------------------------------------------------------|------------------------------------------------------------------------------------|----------------------------------------------------------------------------------------------------|------------|----------------------------|-------------|---------|-----------|
| Документ Правка Вид Сервис Популярное ?                                         |                                                                                    |                                                                                                    |            |                            |             |         |           |
| # @ ₽ ¶ 5 6 🗎 🗛 🖬 ד 🗗 🗶 🛨 🖈                                                     | 0                                                                                  |                                                                                                    |            |                            |             |         |           |
| Номер/ВнНомер: 1                                                                | от: 08/09/2021 🛅 Тип: Руче                                                         | ной 👻 Статус: Проект                                                                                              | •          | Закуп. орг. Все Все        |             |         |           |
| Закуп. орг-ция 1 Структурна одиниця 1                                           | ▼ Сумна план:                                                                      |                                                                                                    |            |                            |             |         |           |
| Период с: 08/09/2021 📰 по: 1                                                    | 8/09/2021                                                                          |                                                                                                    |            |                            |             |         |           |
| Комментарий:                                                                    |                                                                                    |                                                                                                    | 🖪 Справочн | ик контрагентов            |             |         |           |
|                                                                                 | 🗹 Группировать материал                                                            | лы в документе закупки                                                                                            | Peectn II  | равка Вид Сервис Полудя    | рное ?      |         | -         |
| Заявки Спецификация                                                             |                                                                                    |                                                                                                    | 1 2 2 2    | П 8 9 4 8 × Р              | 1 ⊞ ⊕ ▼ ₹ . | ° - 🖂 🖌 | . 0       |
| Дата доку т Аномер докуме т Внешный номер докум<br>03/09/2021 1<br>03/09/2021 2 | тента Фдата потреб т Статус<br>09/09/2021 Утверждена<br>10/09/2021 Включена в план | <ul> <li>Подразделение</li> <li>Фінансово-господарський відділ</li> <li>Фінансово-господарський відділ</li> </ul> | 2222       | ???                        | × Disio     | T Kon r | T Kos I/H |
|                                                                                 |                                                                                    |                                                                                                    | 510        | Паименование (ФИО)         | т Лицо      | т код г | * код ин  |
|                                                                                 |                                                                                    |                                                                                                    | 503        | Тимиис Василина Михайлівна | Физическое  | 5       | 985666    |
| Вид: Заявки на закупку плана закупок Строк: 2                                   |                                                                                    |                                                                                                    | 508        | Тітаренко Тетяна Сергівна  | Физическое  | 5       |           |
| <                                                                               |                                                                                    |                                                                                                    | 105        | ТОВ "Дантес"               | Юридическое | 1       | 545554    |
|                                                                                 |                                                                                    |                                                                                                    | 110        | ТОВ "Дента+"               | Юридическое | 1       | 542568    |
| Артик * Наименование * Потребность в ос * ЕИ ос                                 | н. • К заказу • Цена к заказу • Сумна к зака                                       | азу т Поставщик т Кра                                                                                             | 109        | ТОВ "Інтернет-послуги"     | Юридическое | 1       | 222233    |
| 115 Sanyacruha Baxnuba 30.00000 шт                                              | 50.000000 100.000000 300                                                           |                                                                                                    | 106        | ТОВ "Медтехніка"           | Юридическое | 1       | 456987    |
| 110 Millio pidke 50.00000 mi                                                    | 30.00000 15.00000 75                                                               | особобо Тов надія                                                                                                 | 114        | ТОВ "Надія"                | Юридическое | 1       |           |
|                                                                                 |                                                                                    |                                                                                                    | 111        | ТОВ "Нофелет"              | Юридическое | 1       | 333444    |
|                                                                                 |                                                                                    |                                                                                                    | 107        | ТОВ "Пігулка"              | Юридическое | 1       | 987456    |
|                                                                                 |                                                                                    |                                                                                                    | 513        | ТОВ "Покупець"             | Юридическое | 1       |           |
|                                                                                 | 3'79                                                                               | 0.000000                                                                                                    | 514        | ТОВ "Постачальник"         | Юридическое | 1       |           |
| Вид: Спецификация заявки на закупку Строк: 2                                    |                                                                                    |                                                                                                    | 101        | ТОВ "Стомат +"             | Юридическое | 1       | 248951    |
| <                                                                               |                                                                                    |                                                                                                    | Вид: Карт  | отека контрагентов Стро    | c 38        |         |           |

После включения заявки в План закупок в самой Заявке на закупку (модуль Заявки на закупку) меняется Статус на Включена в план и в части План потребности автоматически появляется информация о способе создания плана, его №, Дата и Статус.

| 🔄 Заявка на закуп                                     | ку № 2 от 03/09/2021                   |                                                                          |                              | _ 🗆 🔀                                 |
|-------------------------------------------------------|----------------------------------------|--------------------------------------------------------------------------|------------------------------|---------------------------------------|
| Документ Прави                                        | ка Вид Сервис П<br><u>к</u> фк 🐺 🕒 🕅 📕 | опулярное ?<br>  🗚 🔳 🔻 🕂 🗶 🖃 🖂 ★ 😧                                       |                              |                                       |
| Документ                                              | Спецификация В.                        | пожения                                                                  |                              |                                       |
| Номер/ВнНомер:                                        | 2                                      | ot: 03/09/202                                                            | 1 🗮 Статус                   | с: Включена в план 👻                  |
| Журнал:                                               | 0                                      | Документы без журнала                                                    | •                            |                                       |
| Закуп. орг-ция                                        | 1                                      | Структурна одиниця 1                                                     | 👻 Дата п                     | потребности: 10/09/2021 🛅             |
| Основание:<br>Подразделение:<br>Склад:<br>Центр отв.: | Без основания<br>03                    | •         •         •         •           Фінансово-господарський відділ | Сумми<br>План:<br>Факт:<br>• | ы<br>0.000000 3750.000000<br>0.000000 |
| Прайс-лист:<br>План потребном<br>Ручной               | Nº: 1                                  | Дата: 08/09/2021 Статус: Проект                                          | •                            |                                       |

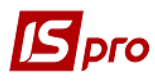

Исключение заявок из Плана закупок проводится по пункту меню Документ/Исключить заявки из плана.

После включения заявки в план закупок на закладке Спецификация отражается перечень номенклатур для закупки. В верхней части закладки отражается основная информация по объекту закупки, в нижней части приводится более детальная информация про объект закупки.

| Заявки Специфи       | кация                           |                                                      |                      |                   |                      |
|----------------------|---------------------------------|------------------------------------------------------|----------------------|-------------------|----------------------|
| Артикул              | ▼ Наименование                  | ▼ ЕИ осн.                                            | ▼ Потребность в ос ▼ | К заказу 💌        | Кратность пос \land  |
| 110                  | Мило рідке                      | шт                                                   | 50.00000             | 50.00000          | 0                    |
| 115                  | Запчастина важлива              | шт                                                   | 30.00000             | 30.00000          | 0                    |
|                      |                                 |                                                      |                      |                   |                      |
| Вид: Сгруппированная | спецификация плана закупок Стро | к: 2                                                 |                      |                   | ~                    |
| <                    |                                 |                                                      |                      |                   | >                    |
| Артикул              | ▼ Наименование                  | <ul> <li>Потребность в ос</li> <li>ЕИ ос.</li> </ul> | н. 🔻 К заказу 🔍 👻    | Цена к заказу 👘 👻 | Сумма к заказу \land |
| 110                  | Мило рідке                      | 50.000000 шт                                         | 50.000000            | 15.000000         | 750.(                |

**ВНИМАНИЕ!** В нижней части Спецификации поля К заказу, Цена к заказу, Поставщик являются неактивными, т.е. изменения там невозможны (изменения не сохраняются). Все изменения количества заказа, цены и поставщика проводятся на закладке Заявки (см. выше).

Для дальнейшей работы с **Планом закупок**, а именно создание документов на закупку указанных в нем номенклатур, меняем **Статус** плана с **Проекта** на **Основной**. Порядок создания документов закупки рассматривается в *файле Создание документов закупки в Плане закупок*.